## 新速報システム入力方法

20240/02/18

PC から入力の場合

連盟ホームページの上部タブ(赤帯部分)から大会速報システム → 各管理システム → 速報登録 へ

| プロック名を選択して下さい |   |  |
|---------------|---|--|
| 実卵名を選択して下さい   |   |  |
| 大会名秋景キーワード    |   |  |
| 大会名を選択して下さい   | - |  |
| /3.9-F        |   |  |
| 0945          |   |  |
|               |   |  |

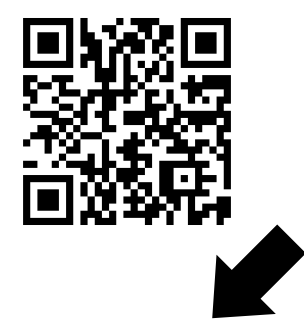

ブロック名:九州 支部名:北九州 上記を選択後、大会名を選択し、パスワード:\* \* \* \* を入力後ログイン

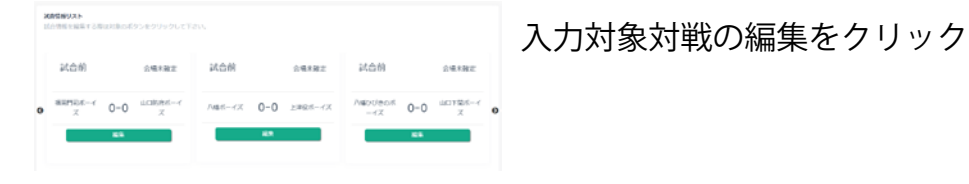

|             |      |      |      | -     | 0 2           | i figg | 210         |   |   |    |   |      |       |      |            |
|-------------|------|------|------|-------|---------------|--------|-------------|---|---|----|---|------|-------|------|------------|
| 本少年野塚ミズノ旗   | 争官九州 | 副陳大  | 会北九  | n y W | 予道:           | Xe     | <b>7</b> 88 |   |   |    |   |      |       |      |            |
| の確証・入力をします。 |      |      |      |       |               |        |             |   |   |    |   |      |       |      |            |
| y/mm/ds     |      | 0    |      |       |               |        |             |   |   |    |   |      |       |      |            |
|             | 1    | a    | а    | 4     |               |        | 7           | ٠ | ٠ | 10 | п | - 12 | н     | - 29 |            |
| 北九朝寺完ポーイズ   | -    |      |      |       |               |        |             |   |   |    |   |      |       | 0    |            |
| 山口ボーイズ      |      |      |      |       |               |        |             |   |   |    |   |      |       | 0    |            |
|             | 1    | 5744 | 中央ボー | -17   | <b>7.85.8</b> |        |             |   |   | шC | * | (7 🖸 | 16,18 |      |            |
| 127         |      |      |      |       |               |        | <b>R</b> R  |   |   |    |   |      |       |      | <b>B</b> R |
| 47          |      |      |      |       |               |        | अल          |   |   |    |   |      |       |      | ar.        |
| *80         |      |      |      |       |               |        | an.         |   |   |    |   |      |       |      | an         |
| 1.917       |      |      |      |       |               |        | an.         |   |   |    |   |      |       |      | an         |
| -97         |      |      |      |       |               |        |             |   |   |    |   |      |       | -    |            |

試合日(カレンダーで選択) 会場(手入力)

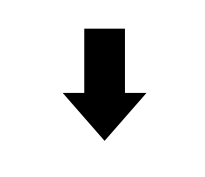

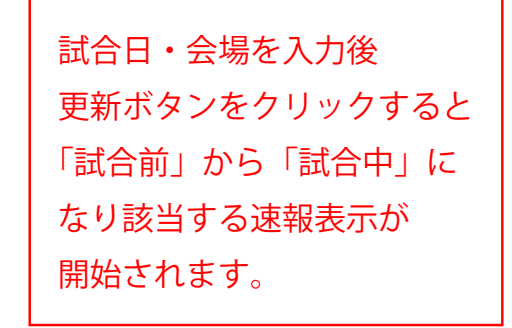

更新するボタンをクリック

スマートフォンから入力の場合 下記 QR コードから速報登録システムへ